## 초등 학생용 < 2022년 과정 지원 매뉴얼 >

# LG와 함께하는 사랑의 다문화 학교

# <지원 신청 서류>는 지정된 양식을 프린트 후 각주 학생 스스로 작성해 주세요.

### 학생 선발 기준에 서류 성실도 도 포함됩니다!

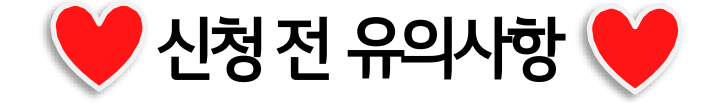

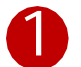

#### LG와 함께하는 사랑의 다문화 학교 홈페이지<u>http://lgglobalschool.co.kr</u>)에 로그인하여 과정소개를 클릭한다.

LG다문화학교 과정소개 활동소개 자료실 공지사항

#### 나다다 하고께서는 사랑의 다문화 학교

# 나다가 않께하는 사랑의 다문가 학교

| SNS채널 |            | 공지사항                                                             | 더보기>          |  |
|-------|------------|------------------------------------------------------------------|---------------|--|
|       | YOUTUBE    | • 회원가입 매뉴얼(학생용)                                                  | 2020-04-01    |  |
|       |            | ▹ 2020년 LG다문화학교 학생 모집 공고                                         | 2020-04-01    |  |
| f     | FACEBOOK   | · [과학과정-기본교육(온라인강의)] 5기 성적 확인 및 포트폴리오 재제출 안내 (12월(8차             | t) 2020-01-04 |  |
|       | INSTARGRAM | • [과학과정-기본교육(온라인강의)] 5기 12월(8차) 교육 안내 (강의 업로드 및 포트폴리오 2019-12-28 |               |  |
| 0     |            | • [과학과정-몰입교육(오프라인강의)] 5기 12월(8차) 교육 안내                           | 2019-12-10    |  |

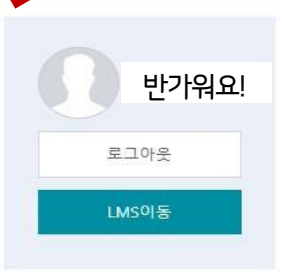

| 과정 소개 - > 초등 과정을 선택하여 클릭한다. |                                |                                                                  |                             |                          |                         |        |  |
|-----------------------------|--------------------------------|------------------------------------------------------------------|-----------------------------|--------------------------|-------------------------|--------|--|
| 나이와 항가께 방부는 사랑의 다문화 학교      |                                | LG다문화학교                                                          | 과정소개                        | 활동소개 자료실                 |                         | 공지사항   |  |
| 홈 > 과정소개 > 초등과정             |                                |                                                                  |                             |                          |                         | f Ø    |  |
| 과정소개                        | 초등과정                           |                                                                  |                             | (                        | ⊘ 초등과'                  | 정 신청하기 |  |
| 연간일정                        |                                |                                                                  |                             |                          |                         | 크리     |  |
| 초등과정                        | 조등과정에서<br>통해 가정, 학.<br>서자하 수 이 | 는 세계시민교육을 비롯하여 학생들이 관심고<br>교, 사회 내 의사소통 능력을 증진하고, 긍정적<br>드로 하니다. | · 새등이 있는 과목을<br>인 가치관을 정립하고 | 온라인 프로그램을<br>1 세계시민의식을 힘 | 통해 학습합니다.<br>1양한 글로벌 인지 | 이를     |  |
| 중등과정                        | SOET M-                        |                                                                  |                             |                          |                         |        |  |
| 졸업생과정                       |                                | 온라인                                                              |                             |                          | 오프라인                    | 0      |  |
| 이중언어능력인증                    | 대상                             | 초등 1~6학년                                                         | 초·                          | 등 1~6학년                  |                         |        |  |
|                             | 인원                             | 300명                                                             | 30                          | 0명 + 300명(학부모            | . 1인)                   |        |  |
|                             |                                | • 공통(주1회) : 세계시민교육                                               | • •                         | 온라인 교육 심화(과              | 학/언어)                   |        |  |

• 초등 진로/진학 교육

• 하비미 교유

- 과학 : STEAM/SW 기본 교육 - 어어 · 해당 어어 인무/기초 교유

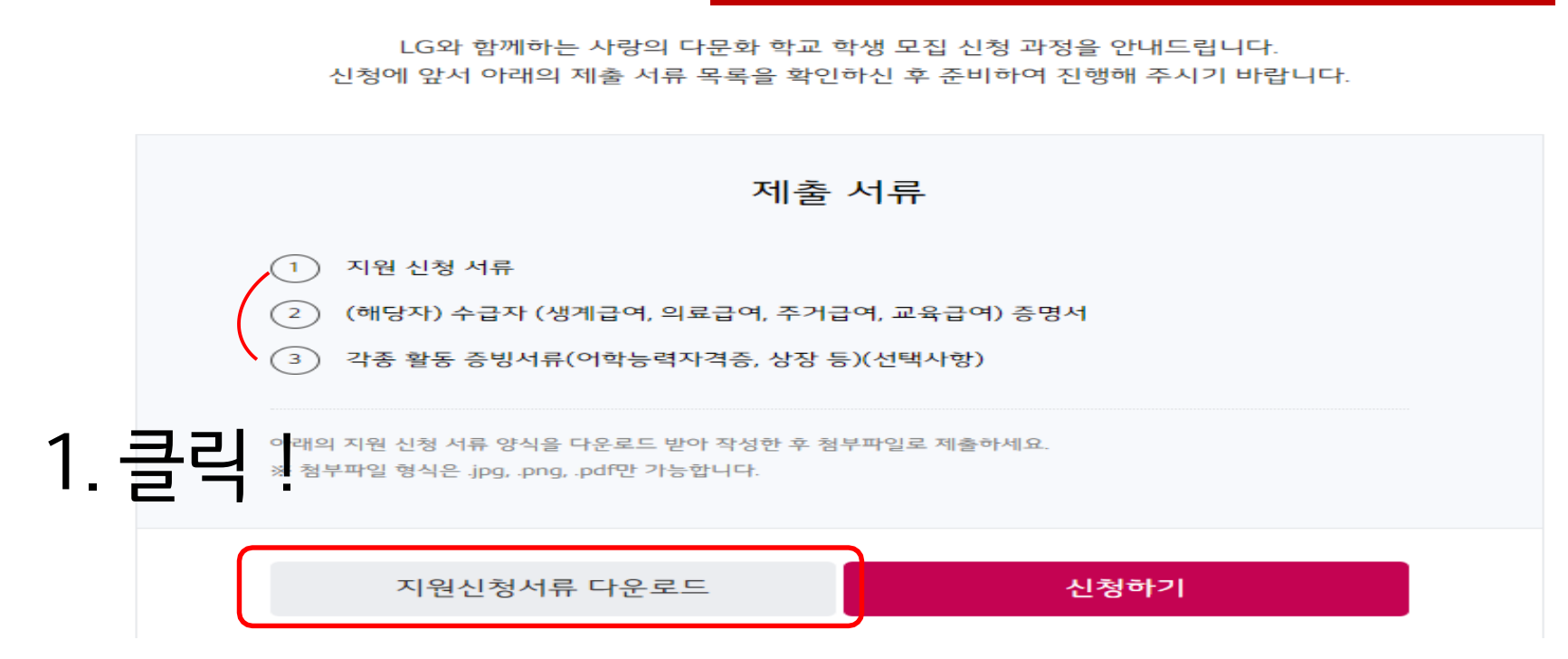

#### 초등과정 신청 안내

#### 모든 서류는 휴대폰으로 촬영하여 올리거나 스캔하여 올려주세요.

Lant 왕께방는 사랑의 다문화 학교

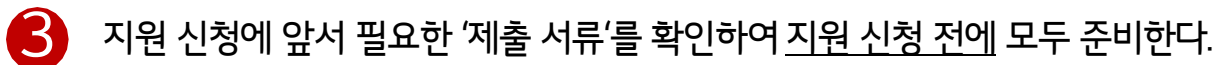

=

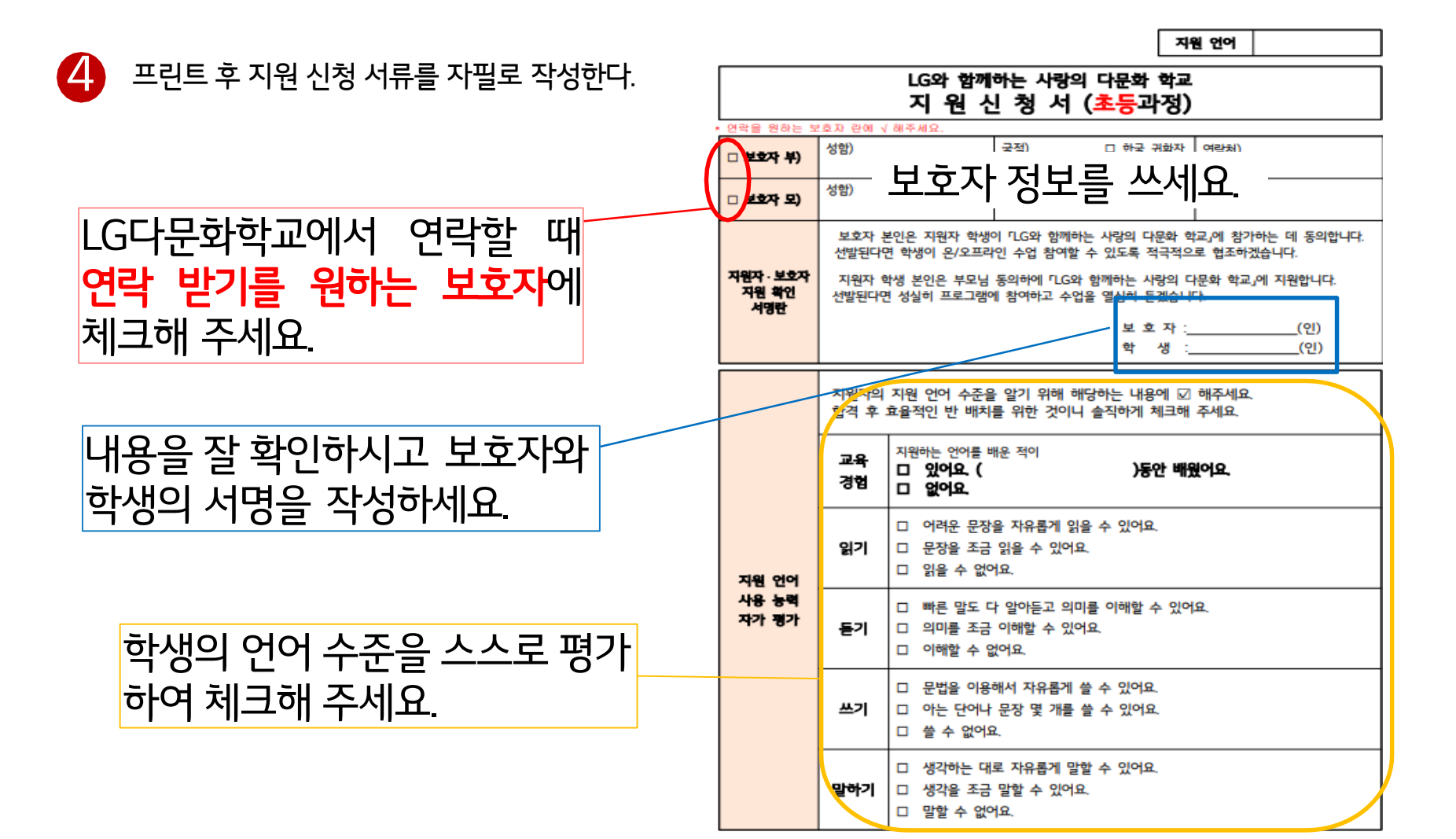

# 자기소개서 질문에 대한 대답을 지원자(학생)가 스스로 생각해서 한국어로 적어주세요. <u>그림보다는 글로 써 주세</u>3 (반드시 학생 자필로 작성하세요. 작성 후 내용이 잘 보이도록 사진을 찍어 신형 페이지에 올리세요.) 4 프린트 후 지원 신청 서류를 자필로 작성한다. 본인을 소개해 주세요. 왜 LG다문화학교에서 언어를 배우고 싶어요? 반드시 학생이 직접 하고 싶은 말을 자유롭게 쓰세요. (공부를 얼마나 열심히 할 수 있는지 등) 손으로 써서 제출해 주세요.

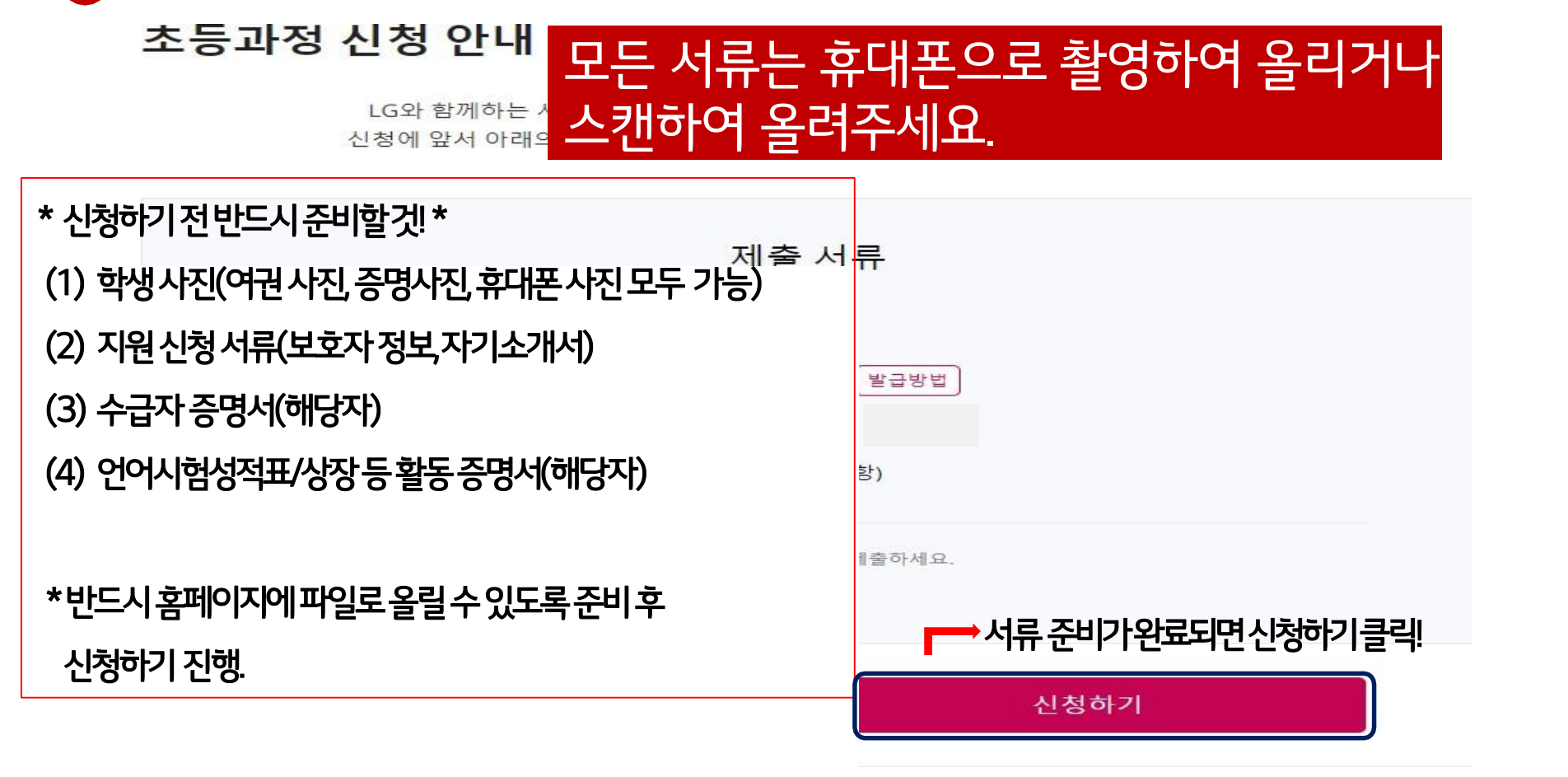

'제출 서류' 준비가 완료되면 신청한다.

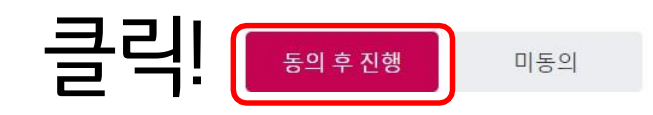

✓ 이용약관에 동의합니다.

| 입학신청서 개인정보 수집·이용 및 제3자 제공 동의서                                   |
|-----------------------------------------------------------------|
|                                                                 |
| 5와 함께하는 사랑의 다문화 학교에서는 지원자의 프로그램 참여 기회를 제공하기 위한 목적으로 아래와 같이 지원자의 |

약관 동의

LG와 함께하는 사랑의 다문화 학교 2020년 학생 모집 신청 과정을 안내드립니다. 신청에 앞서 아래의 제출 서류 목록을 확인하신 후 준비하여 진행해 주시기 바랍니다.

#### 개인정보 수집 동의서에 동의 후 신청을 진행한다. 초등과정 신청 동의

6

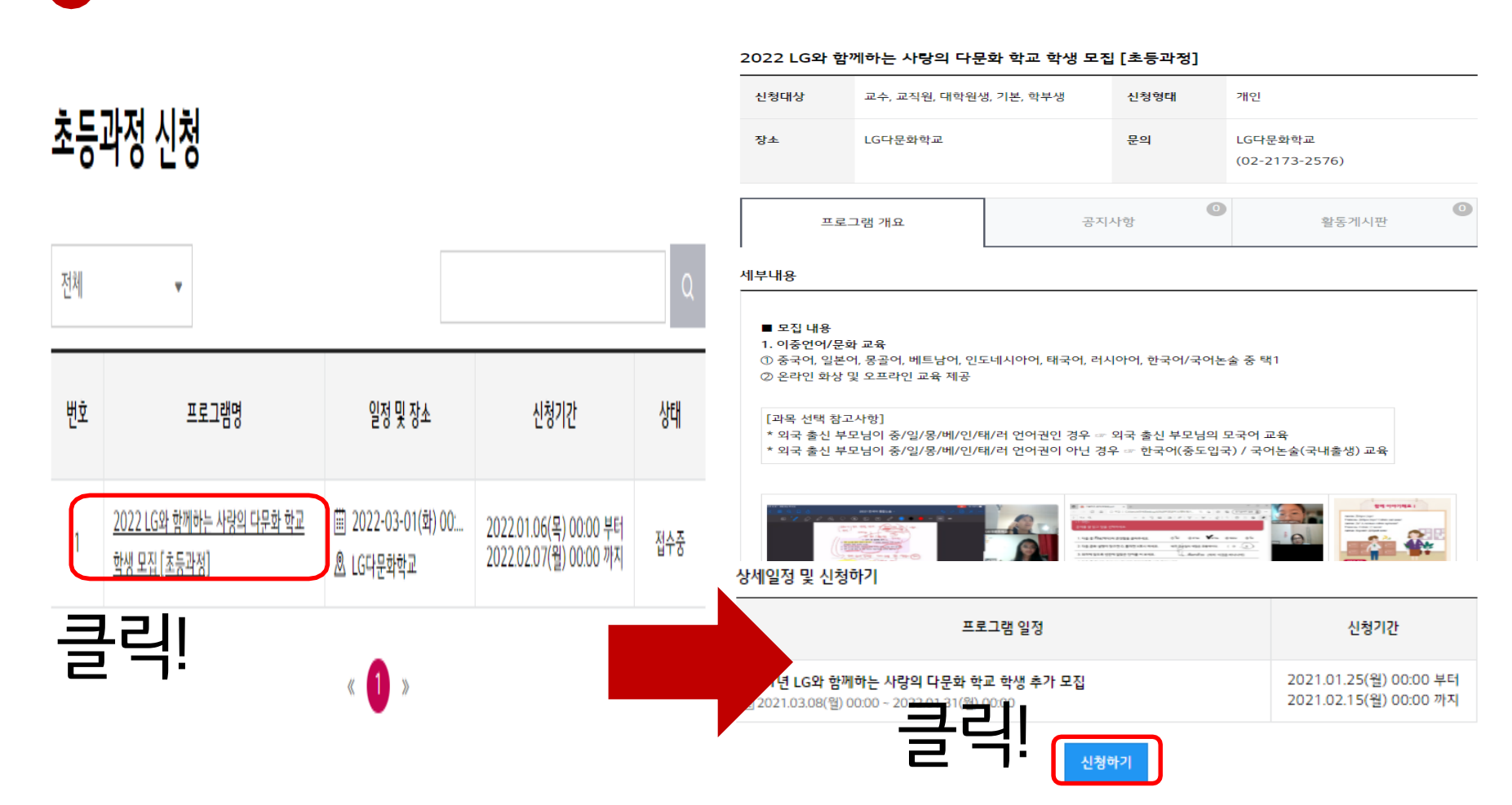

|                             | 미리 서류까지 준비한 후 지원 신청을 시작해 주세요.                                                |
|-----------------------------|------------------------------------------------------------------------------|
| 휴대전화번호 *                    | 본인 소유의 핸드폰 번호 (자택 번호 가능)                                                     |
| 이메일주소 *                     | admin@lgglobalschool.co.kr                                                   |
| <sup>지원과목★</sup> (중국<br>1개만 | 어, 일본어, 몽골어, 베트남어, 인도네시아어, 태국어, 러시아어, 한국어/국어 논술) 중<br>· <mark>선택 가능</mark>   |
| <sup>사진 *</sup> 클릭!         | ▲ 파일추가 지원 학생 얼굴 사진(휴대폰 사진도 가능) 드립니다.<br>.jpg. gif. jpge,pog                  |
| 학교 및 학년 *                   | 소속 학교 및 학년 (2021년 기준)<br>이 초등학교 0학년의 형식으로 입력하면 됩니다.                          |
| 출생국가 *                      | 학생이 태어난 국가                                                                   |
| 대한민국거주기간 *                  | 한국에서 산 기간( 0년 0개월)<br>0년 0개월의 형식으로 입력하면 됩니다.                                 |
| 지원언어국가 거주기간 *               | 지원한 언어 국가에서 산 기간 (ex. 베트남어 과목 지원 -> 베트남에서 산 기간 쓰기)<br>이년 아개월의 형식으로 입력하면 됩니다. |

<sub>신청서의 지원 학생 정보를 입력한다.</sub> <mark>지원서 작성 시간은 30분이 지나면 사라집니다.</mark> 미리 서류까지 준비한 후 지원 신청을 시작해 주세요.

8

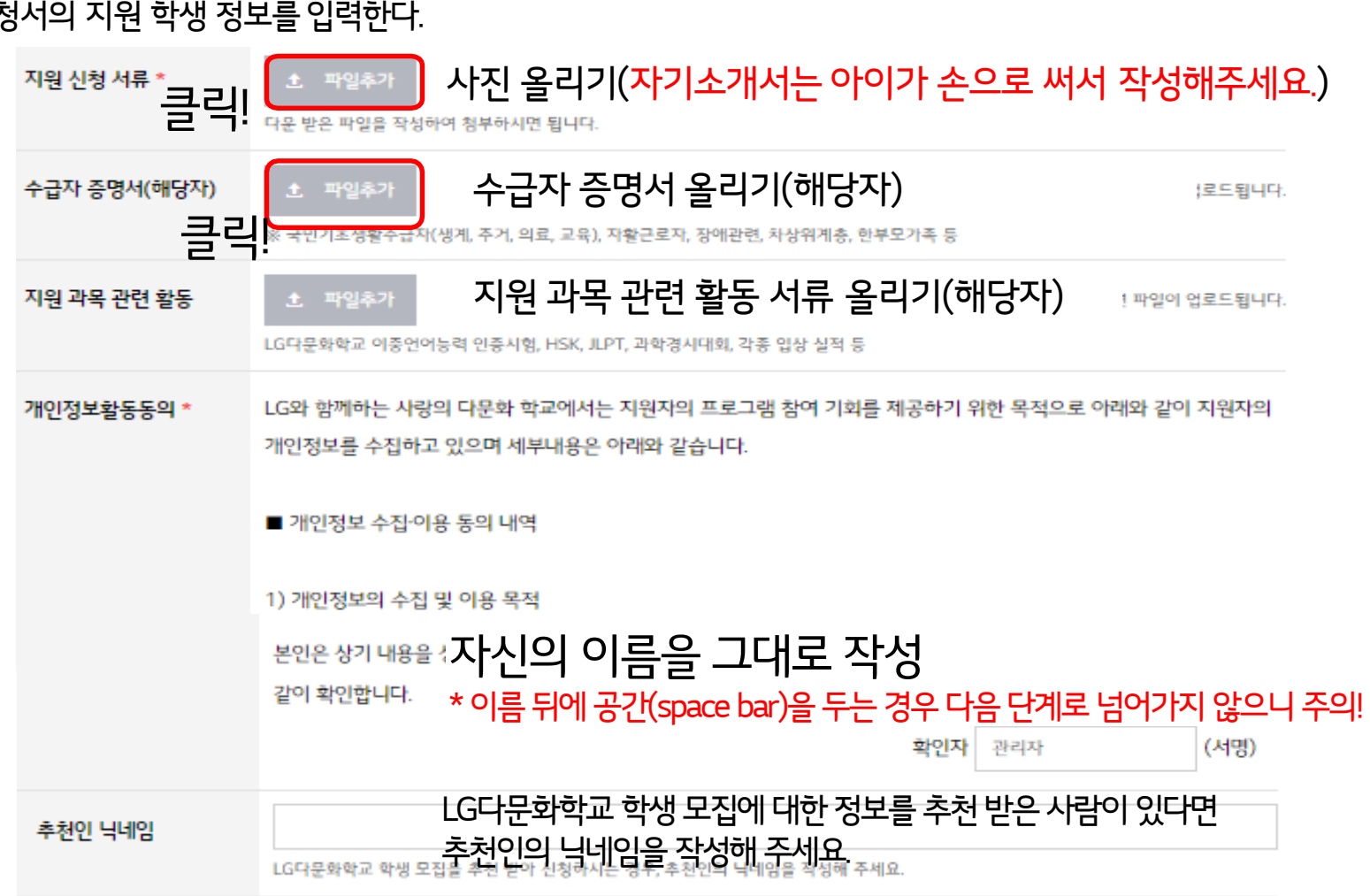

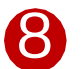

#### 신청서의 지원 학생 정보를 입력한다.

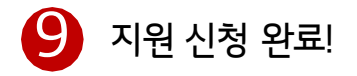

#### 나의 신청내역

| 프로그램 일정                                                                           |  | 상태   | 비고    |      |
|-----------------------------------------------------------------------------------|--|------|-------|------|
| 2021년 LG와 함께하는 사랑의 다문화 학교 학생 추가 모집<br>∰ 2021.03.08(월) 00:00 ~ 2022.01.31(월) 00:00 |  | 승인대기 | 신청서수정 | 신청취소 |

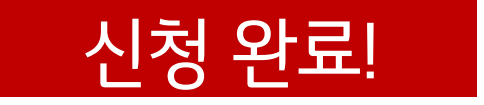